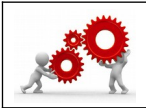

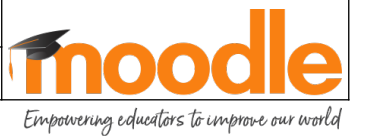

| Où trouver la fiche sur le <del>Moodle</del> / Atrium ?    |             |  |
|------------------------------------------------------------|-------------|--|
| <b>Bouton TICE&amp;CO / Tutoriels – Utilisation Moodle</b> |             |  |
| Compétence(s) visée(s) :                                   | Savoir(s) : |  |

Je réalise ce document pour vous guider quand vous êtes DANS le Moodle.

## 01. On commence.

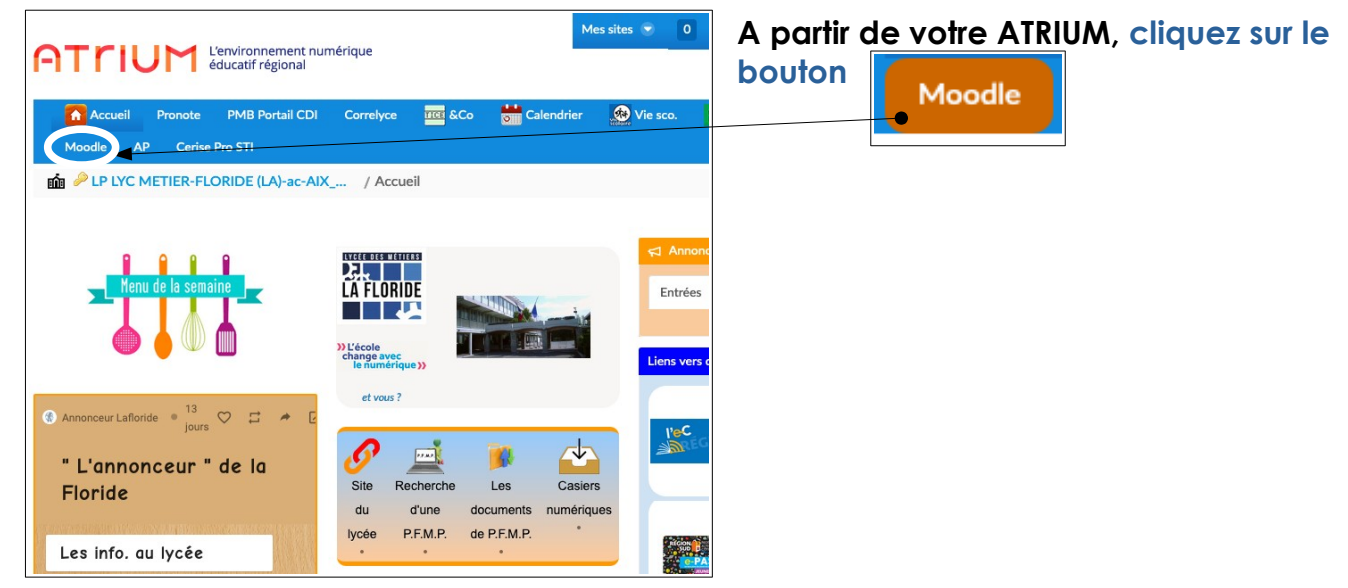

## 02. Une fois sur le Moodle.

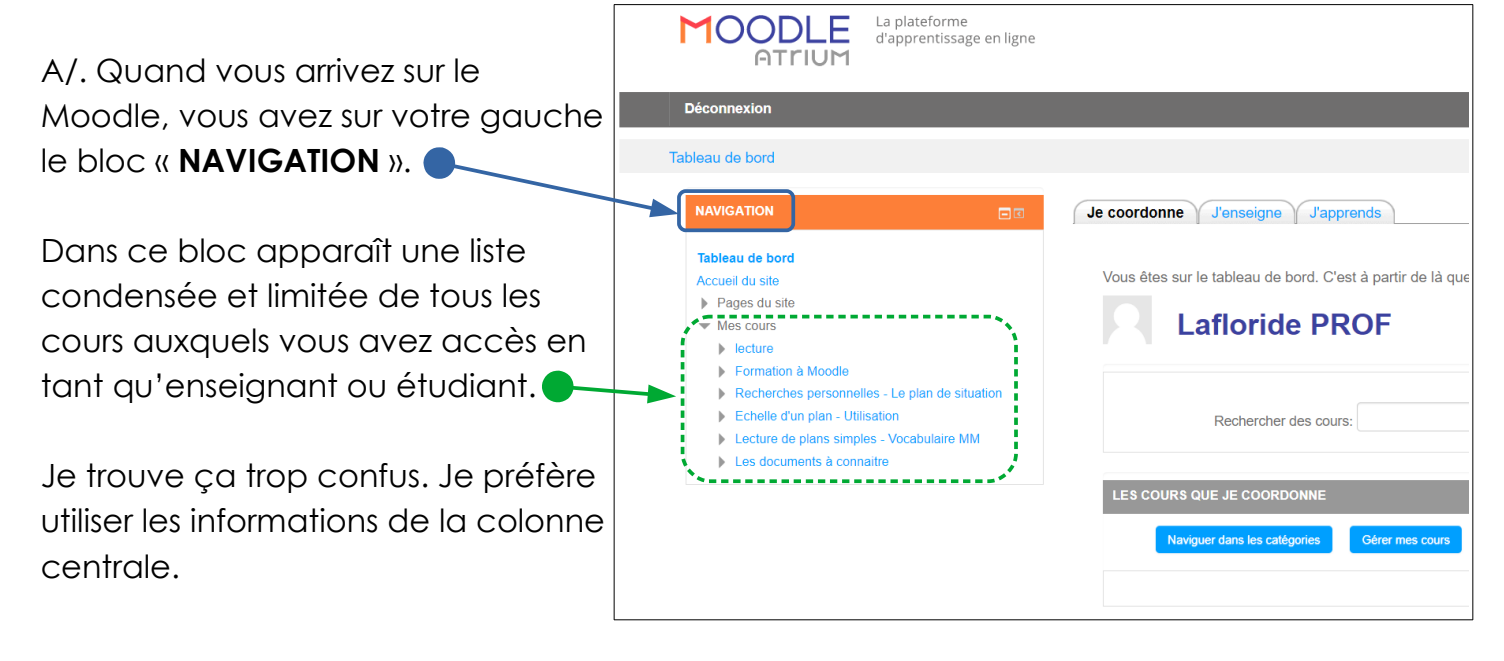

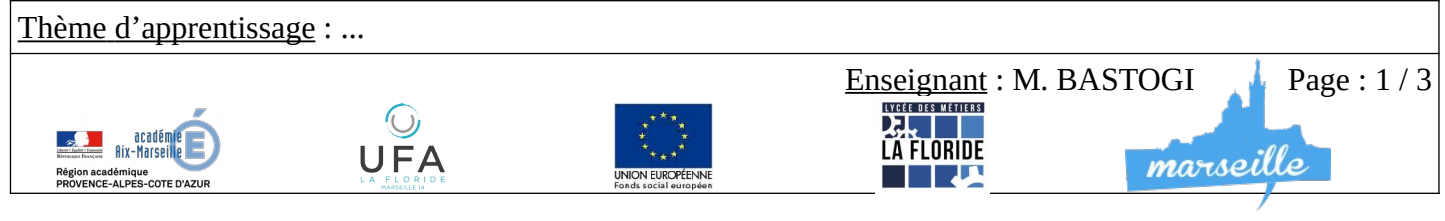

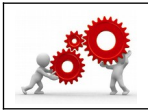

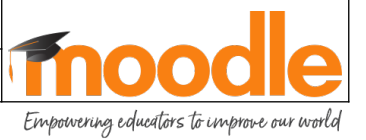

B/. Regardez plutôt la colonne centrale.

En haut vous avez 3 onglets.

Je coordonne, si vous gérez une catégorie (pas tout de suite).

J'apprends, pour suivre un cours, en tant qu' étudiant.

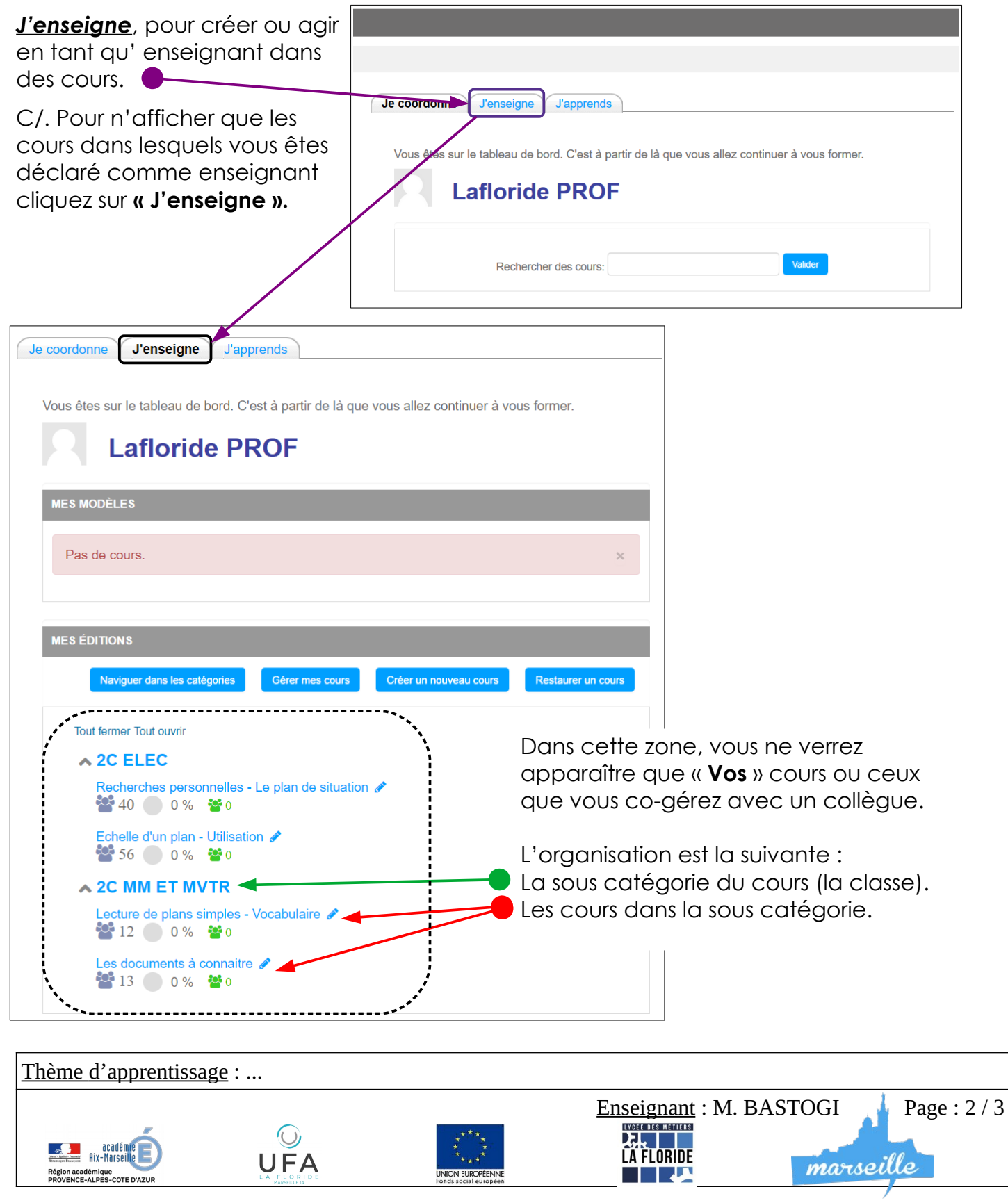

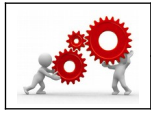

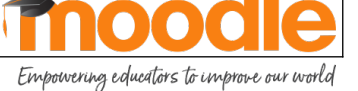

D/. Pour n'afficher que les cours dans lesquels vous êtes déclaré comme étudiant cliquez sur **« J'apprends ».** 

De la même façon que l'onglet précédent, seule la liste des cours auxquels vous avez accès sera visible.

| Je coordonne J'enseigne J'apprends                                                             |  |
|------------------------------------------------------------------------------------------------|--|
| Vous êtes sur le tableau de bord. C'est à partir de là que vous allez continuer à vous former. |  |
| Lafloride PROF                                                                                 |  |
| Rechercher des cours: Valider                                                                  |  |
|                                                                                                |  |

Je conclurai ce tutoriel très guidé en ajoutant « Vous ne pouvez rien casser alors essayez de cliquer sans retenue ».

A partir de là, à vous d'apprendre.

N'hésitez pas à revenir vers le Référent Numérique si vous avez des questions.

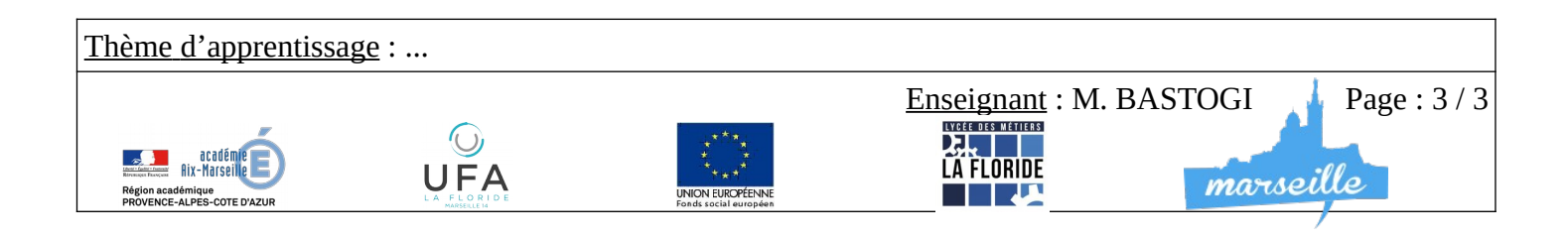